## Market Data On Demand HOW TO GENERATE MARKET DATA CHARTS

1. Click on the Generate button for any chart you would like to view.

GENERATE

- 2. Select the County.
- 3. Select the Area. (You can scroll the county and area lists to view more)
- 4. Then the Property Type.

This will start to generate your data. It may take a couple minutes.

| Select County                                                                                                    | Select Area                                                                                                    | Property Type                                                                                                    |
|----------------------------------------------------------------------------------------------------|----------------------------------------------------------------------------------------------------|----------------------------------------------------------------------------------------------------|
| <ul> <li>Solano</li> <li>Sonoma</li> <li>Alameda</li> <li>Contra Costa</li> <li>San Mateo</li> <li>Santa Clara</li> <li>San Francisco</li> </ul> | <ul> <li>County Total</li> <li>Alviso</li> <li>Campbell</li> <li>Cupertino</li> <li>Gilroy</li> <li>Los Altos</li> </ul> | <ul> <li>All Residential</li> <li>Single Family Homes</li> <li>Condo/Coop</li> <li>Multi Unit 2-4</li> <li>Multi Unit 5+</li> </ul> |

Some charts may have additional options to select before generating, such as Chart 2, with an option for "Average Price" or "Median Price".

5. When your chart is ≡ generated, use the ≡ hamburger menu to Print Chart SANTA CLARA MARKET SNA PDF - for CMA (phase Two) select a download option. Single Family Homes | Santa Clara County For Web 660x440 For Print - Small (PNG 1350w x 900h) Number Available nt in Contract Large (PNG 1800w x 1200 987 41% 1 789 SOLD PRICES

Contact one of our Realtors if you have any questions about the current market.

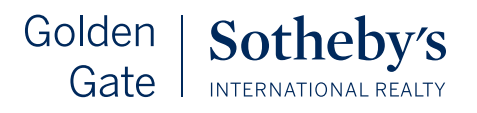